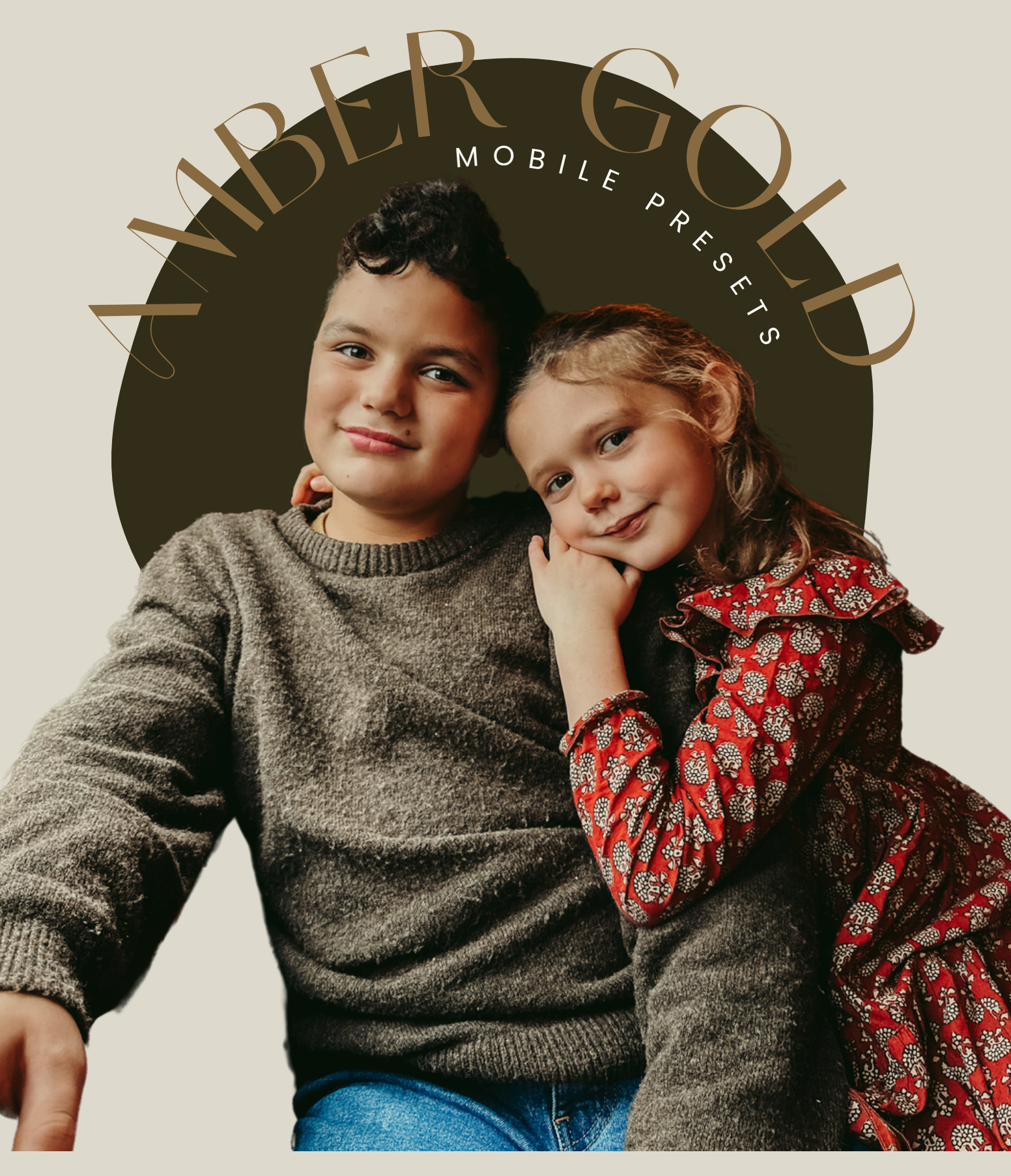

YOU DESERVE A BEAUTIFUL EDIT NO MATTER YOUR GEAR!

With Amber Connor

# TABLE OF CONTENTS

- 1. THANK YOU
- 2. IPHONE + IPAD IMPORT
- 3. ANDROID + GOOGLE IMPORT
- 4. DESKTOP IMPORT
- 5. MEET THE PRESETS
- 6. HOW TO USE

Get ready to make magic of memories! xo Amper

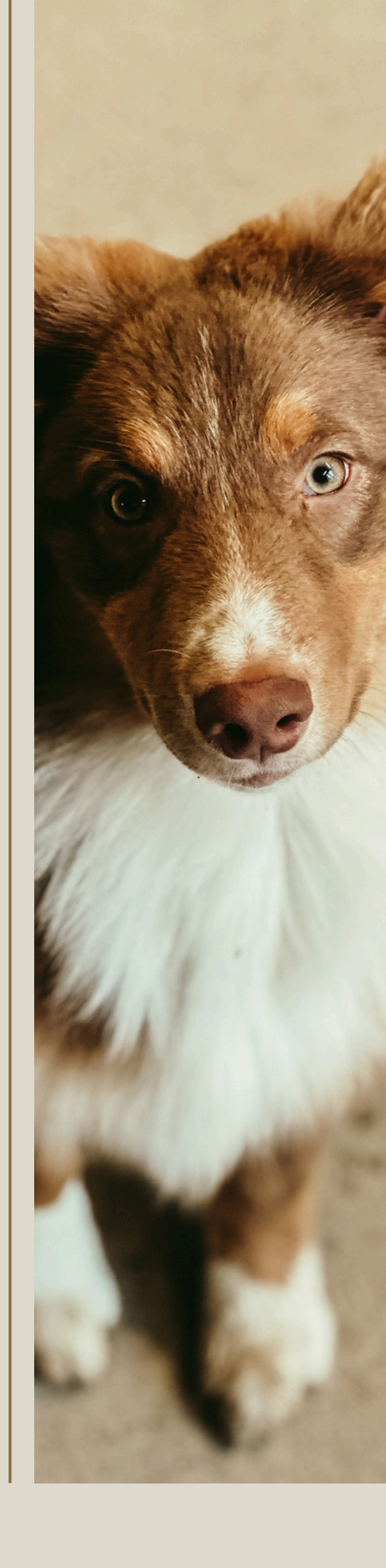

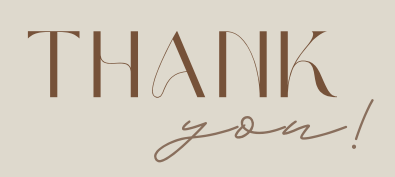

## WELCOME

I am so thrilled that you've chosen to incorporate the my Amber Gold presets into your editing routine! These presets are inspired by my love for warm, bold edits that bring photos to life. In this guide, I'll walk you through how to install and use the presets!

Let's clevate your edits and start create magic together!

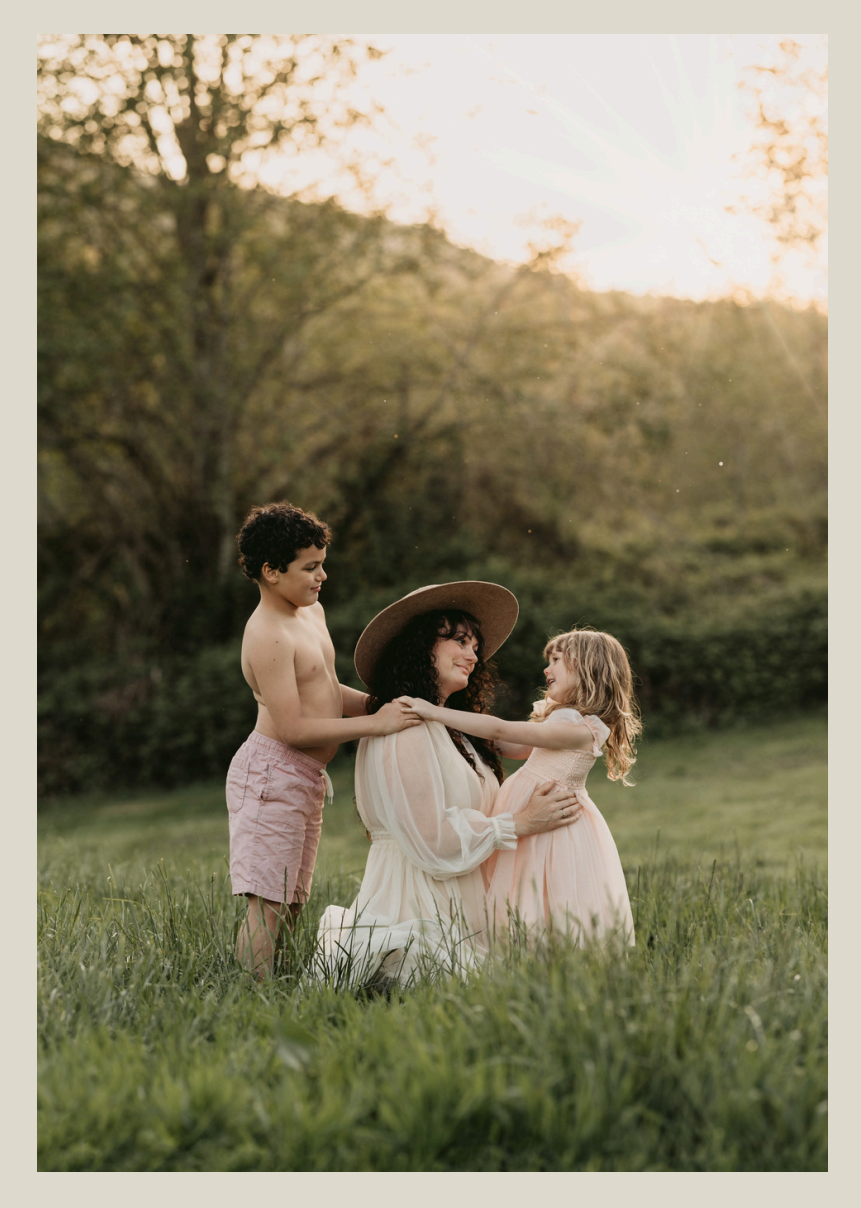

Thank you so much for purchasing the Amber Gold Preset Collection! Your support means the world to me, and I'm so honored to be a part of your creative journey. I poured my heart into these presets to help you bring warmth, boldness, and beauty to your photos, and I can't wait to see how you use them to tell your story.

If you have any questions or need help along the way, don't hesitate to reach out. Happy editing, and thank you again for trusting me with your art!

With gratitude, Amber

### HOW TO INPORT YOUR To begin, do not open or unzip your new files. Save or share your

download to your Files app! You will want to import whole .zip.

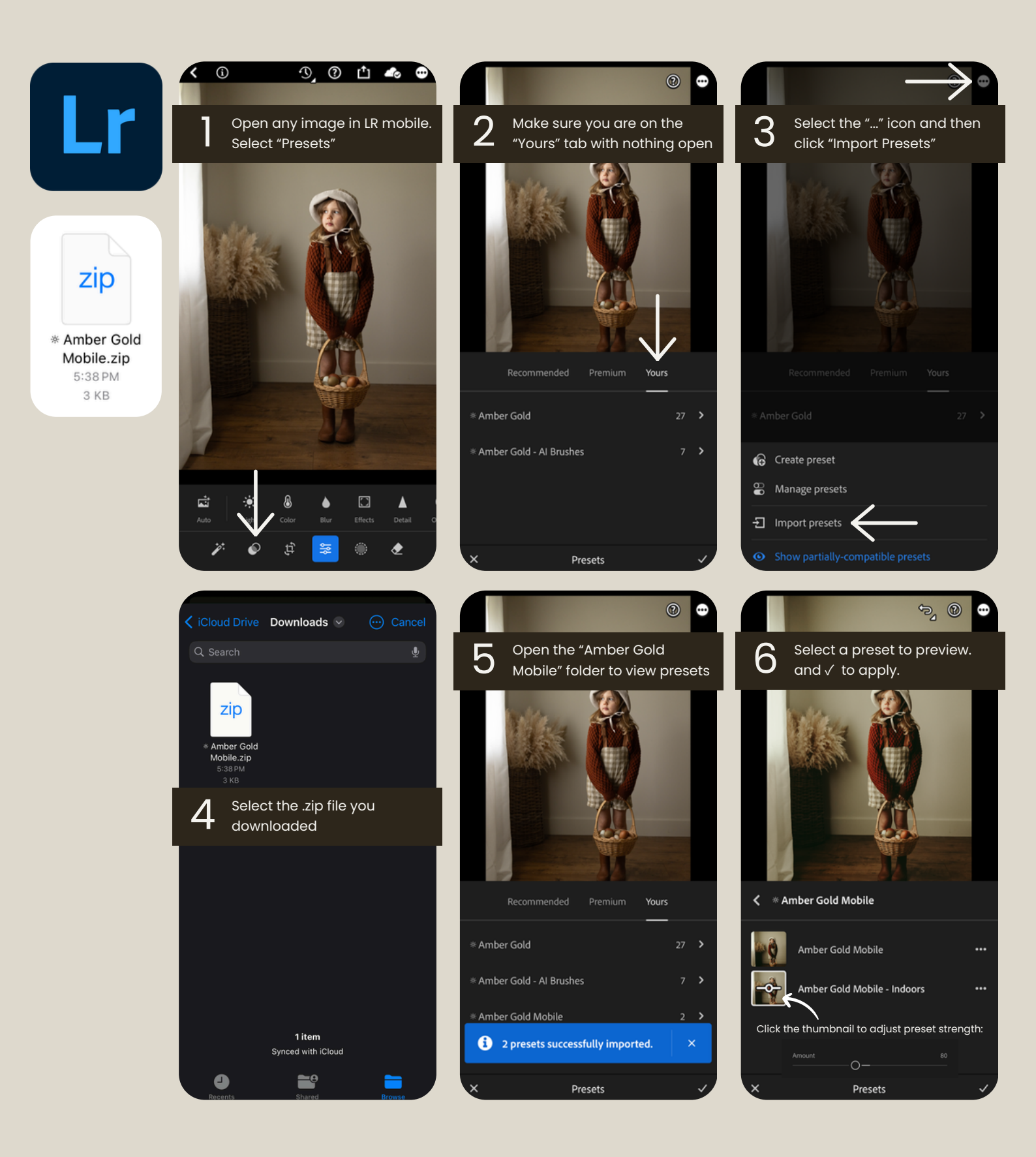

#### Android + Google

### HOW TO INPORT YOUR To begin, do not open or unzip your new files. Do not click on the breats

finished download from your notifications. You will need to import whole .zip.

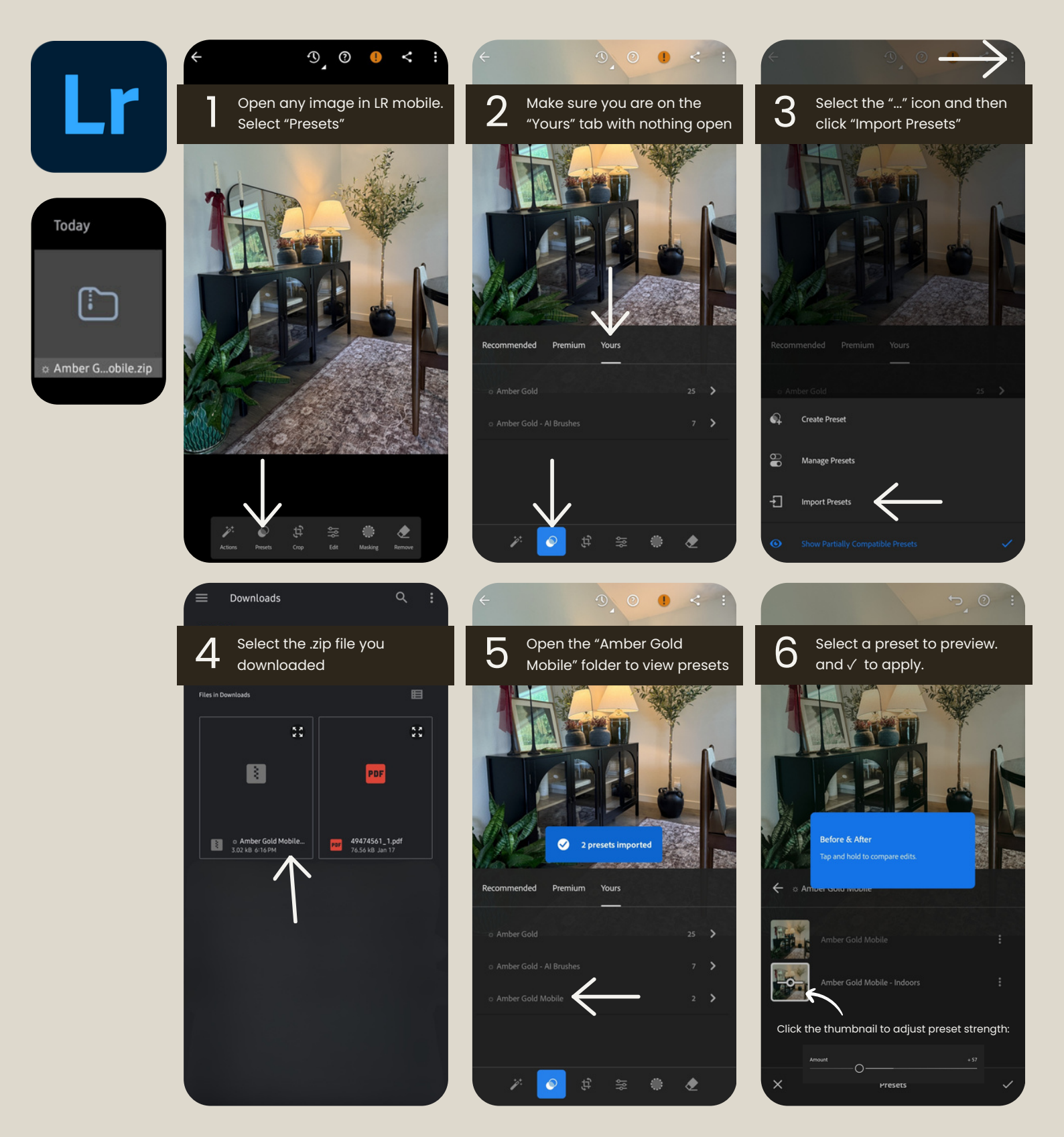

## HOW TO INPORT YOUR To begin, do not open or unzip your new bresets

files. You will want to import whole .zip.

| Lightroom                                                                                                    |                                          |                                    |               |
|----------------------------------------------------------------------------------------------------|------------------------------------------|------------------------------------|---------------|
| File Edit Photo View Help                                                                                                    |                                          | lightroc                           | m(cc)         |
| Add Photos C                                                                                                    | Ctrl+Shift+I                             | LIGHTUOC                           |               |
| Search My Photos                                                                                                    | Ctri+P                                   |                                    |               |
| Import Profiles & Presets                                                                                                    |                                          |                                    |               |
| Export                                                                                                    | Shift+E                                  | 10 S. M                            |               |
| Export with Previous                                                                                                    | Ctrl+E                                   |                                    | A AND A AND A |
| Edit in Photoshop                                                                                                    | >                                        |                                    |               |
| Edit in                                                                                                    | Presets                                  |                                    | + … 💻         |
| Migrate From                                                                                                    | >                                        |                                    |               |
| Prest 196 - A Brah - His chhar<br>Amort 200<br>Prests 200<br>Charlen Call<br>B Arben Call<br>B Arben Call<br>Charlen Call<br>B Arben Call<br>Charlen Call<br>Charlen Charlen Call<br>Charlen Charlen Call<br>Charlen Charlen Call<br>Charlen Charlen Charlen<br>Charlen Charlen Charlen<br>Charlen Charlen | nas Pect.<br>Roger Prests.<br>In Classic |                                    |               |
| Presets                                                                                                    |                                          |                                    |               |
| None                                                                                                    | -                                        | Single Mode                        |               |
|                                                                                                    |                                          | <ul> <li>Multiple Mode</li> </ul>  |               |
| C Amber G     C Amber G                                                                                                    | old<br>old - Al Brushes                  | Collapse All                       |               |
|                                                                                                    |                                          | Create Preset                      | Ctrl+Shift+P  |
| Adobe Camera Raw                                                                                                    |                                          | Δ / Manage Presets                 |               |
| AUODE CU                                                                                                    |                                          | V V Hide Partially Compatible Pres | iets          |
| in Dhat                                                                                                    | - a a h a m                              | Reset Favorite Presets             |               |
| IN Phot                                                                                                    | <u>osnop</u>                             | Import Profiles & Presets          |               |
| 10000                                                                                                    |                                          |                                    |               |

#### STEP 01.

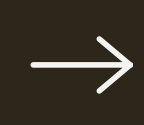

Locate "Import Presets" in your software.

Lightroom (CC) - Import can be found under File > "Import Profiles & Presets..." or the Presets tab via "..." > "Import Presets...."

Lightroom Classic - Import can be found under Develop Presets via "+" > "Import Presets..."

Photoshop (ACR) - In PS locate ACR under Filter > Adobe Camera Raw Filter... Locate Presets and select "..." > "Import Profiles & Presets..."

#### STEP 02.

Select the .zip you downloaded + "Import"

**"Import Presets"** should take you to your **Downloads** folder. There you will find and **select** the .zip you downloaded & click **"Import"**.

**Note:** If Safari opened the file at download, you can select the .zip files within the blue folder and click **"Import"**.

|   | Downloads                                  | ٥           | Q Search   | 1              |
|---|--------------------------------------------|-------------|------------|----------------|
| > |                                            | Ver         |            |                |
| > |                                            |             |            |                |
| > |                                            | ZIP         | R          |                |
|   | * The Amber Gold Po<br>ZIP archive - 36 KB | reset Colle | ection.zip |                |
|   | Information                                |             |            | Show More      |
|   | Created                                    |             |            | Today, 4:06 PM |
|   |                                            |             | Cancel     | Import         |

These presets provide a one-click full image edit!

## PRESETS Meet the

#### AMBER GOLD MOBILE

A classic stylistic edit with subtle desaturation, deep contrast and toning built for warm skin, playing on a palette of gold and sage. *Best for:* Golden Hour, outdoor captures

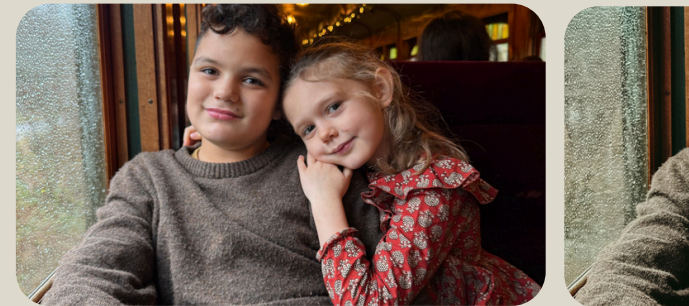

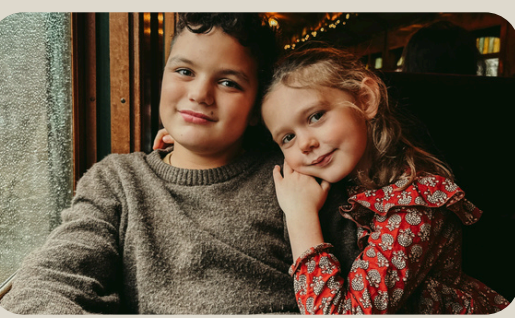

#### AMBER GOLD MOBILE - INDOORS

With that same sage & gold palette, Indoors lowers contrast and lifts shadows and blacks for a softer edit suited to balance indoor light and reveal lost details. Best for: Indoor or shadowy images

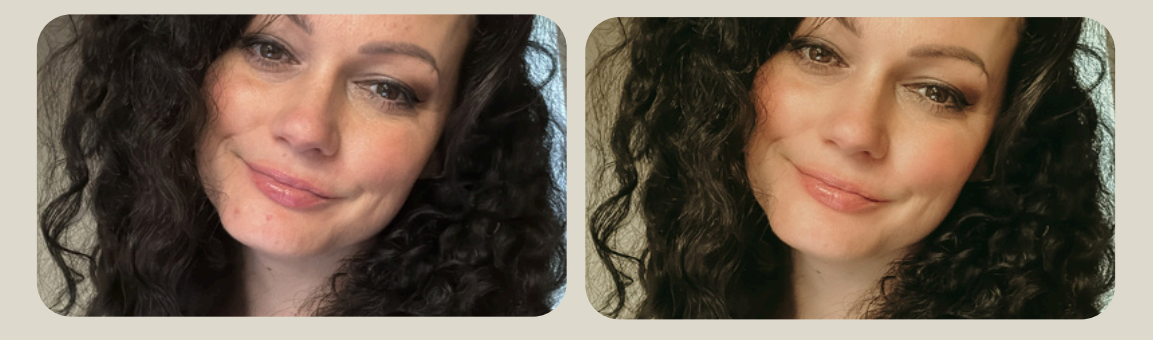

#### AMBER GOLD MOBILE - WARM LIFT

With the same overall contrast lift of indoors, plus higher overall luminance, and more emphasis on warm reddish hues Best for:

la variety of scenes, skin tones

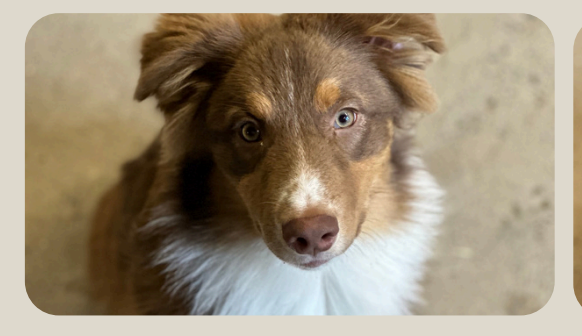

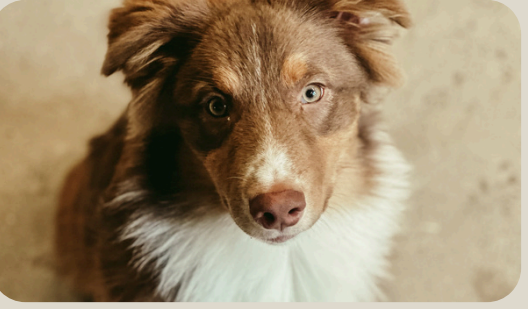

MEET THE PRESETS

## HOW TO USE YOUR NEW presets

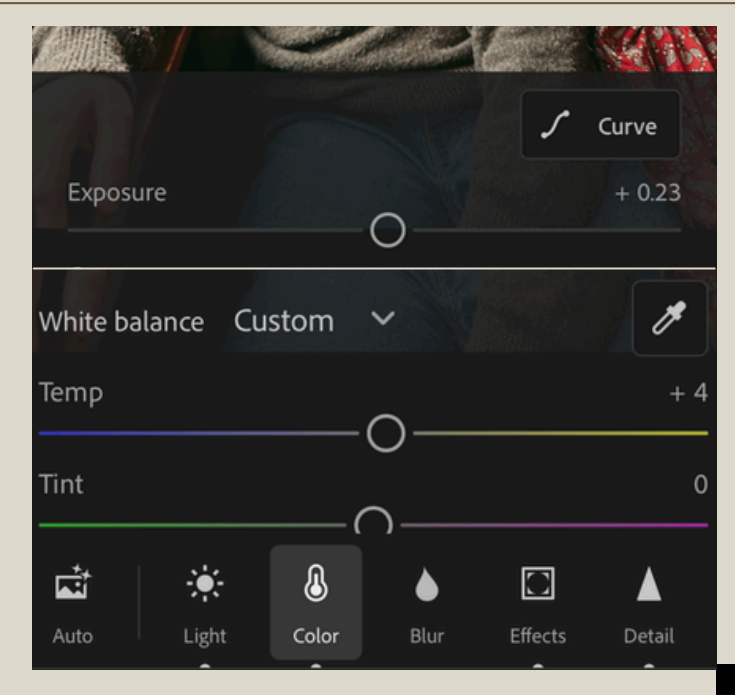

#### 01. PREP YOUR MAGE

To ensure proper toning and the final results of your dreams, you'll want to pay attention to exposure & white balance!

**Exposure** - Refers to overall brightness. Increase if image is too dark, decrease if image is too light. Try not to go over +1.00 to avoid noise!

White Balance - This will decide how accurately your images take color adjustment. If your image was captured in too-warm, cool, green, or magenta light. I recommend making auto or quick adjustments here before apply your preset!

#### **K** \* Amber Gold Mobile

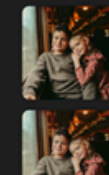

×

| 2 | Amber Gold Mobile             | ••• |
|---|-------------------------------|-----|
|   | Amber Gold Mobile - Indoors   | ••• |
|   | Amber Gold Mobile - Warm Lift | ••• |
|   |                               |     |
|   | Presets                       | ~   |

#### 02. APPLY YOUR PRESET

Select an Amber Gold Mobile preset. This is a one-touch full image edit that tones and color grades your images by changes dozens of settings in a tap!

Click to preview! Click check to apply!

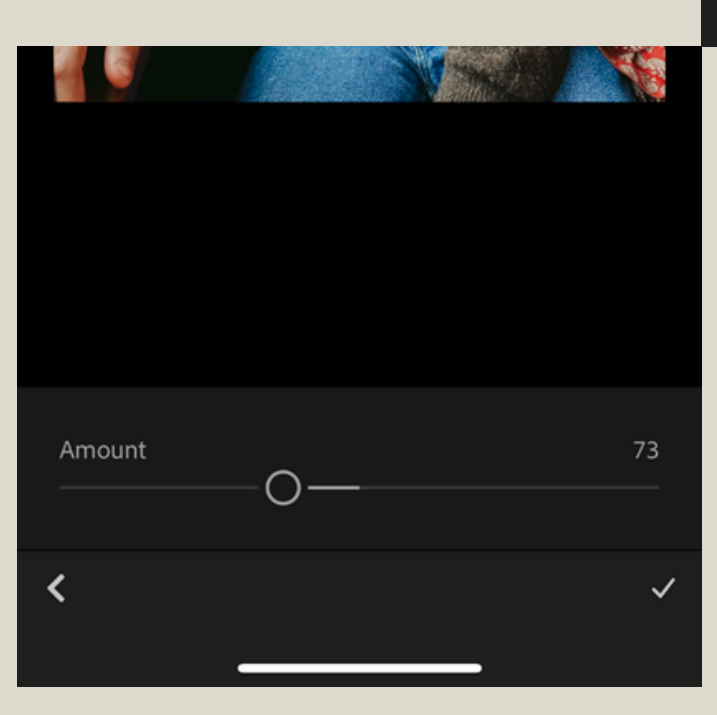

#### 03. ADJUST AS DESIRED

Optional: Click on the preset thumbnail to adjust preset strength to taste! Click check to apply!

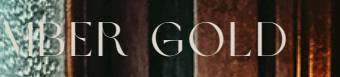

PRESETS

Get ready to make magic of memories!